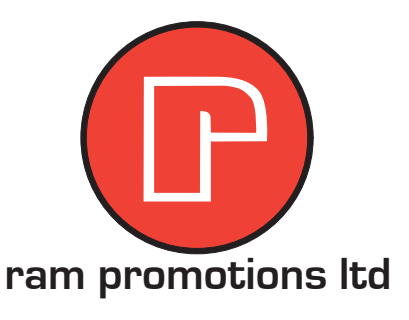

# Using Pantone swatches in Illustrator.

Scenario: As a designer, you will be required to use Pantone colours to create spot-colour documents for multi-colour print projects.

### **About Pantone Colours**

When producing spot colour files (which use specified ink colours other than CMYK) each colour is selected from the Pantone swatch library. Each Pantone ink colour is numbered. The commercial printer uses a specified mixing formula for each Pantone colour to ensure accurate colour matching.

#### How to add Pantone swatches in Illustrator:

#### Step 1. Remove the default colour from the Swatch window.

- With the Illustrator document open, Choose Window>Swatches.
- The default settings for the swatch window include colour swatches that are composed of CMYK colours.

| Swatch | nes × | Brush | ies | Symb | ols | X        |
|--------|-------|-------|-----|------|-----|----------|
|        |       |       |     |      |     |          |
|        |       |       |     |      |     | <b>U</b> |
|        |       |       |     |      |     | <b>▼</b> |

These colours should be removed before adding Pantone colours. Note: Production designers always should remove unnecessary colours before sending out job files.

 To remove unnecessary colours, first choose Select All Unused from the swatch window options. New Swatch... Duplicate Swatch Merge Swatches Delete Swatch

## Select All Unuse

- Sort by Name Sort by Kind Show Find Field
- ✓ Small Thumbnail View Large Thumbnail View List View

Swatch Options...

• With the swatches selected, choose **Delete Swatch** from the swatch window options.

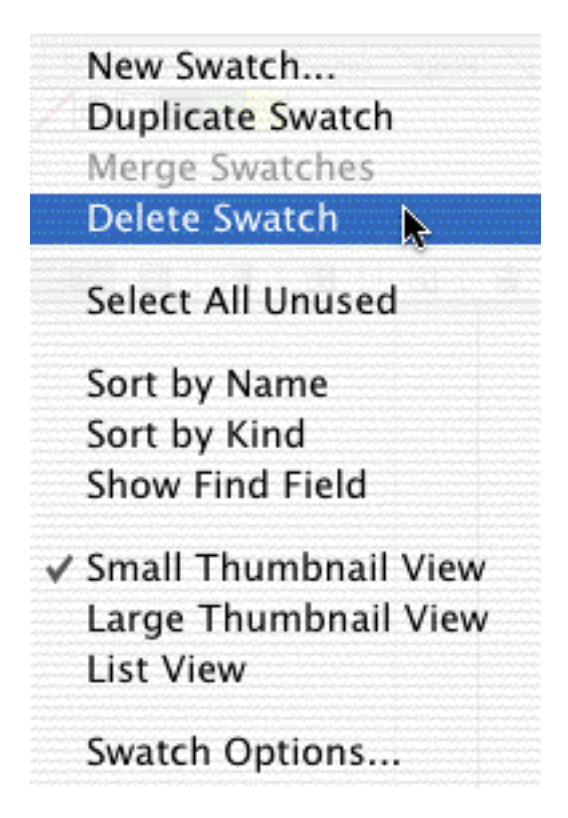

Usually some swatches remain undeleted.

| 0 0<br>Styles | Swatches | ushes | nbols | 1   |
|---------------|----------|-------|-------|-----|
| ∕⊕            |          |       |       |     |
|               |          |       |       |     |
|               |          |       |       |     |
|               |          |       |       |     |
|               |          | 500   |       | 20  |
| -18           |          |       |       | hey |

To delete the remaining swatches, select each manually and click on the trash icon at the bottom right corner of the window

 To add Pantone colours, choose Window>Swatch Libraries>Colour Books>. In the pop-up menu select the appropriate Pantone swatch library.

| Swatch Libraries Web TOXO 94 COLOR FINDER            | Gradient<br>Graphic Styles<br>Info<br>Layers<br>Links<br>Magic Wand<br>Navigator<br>Pathfinder<br>Stroke<br>SVG Interactivity<br>Swatches<br>Symbols<br>Transform<br>Transparency<br>Type<br>Variables<br>Brush Libraries<br>Graphic Style Libra | 第F9<br>①F5<br>第F8<br>F7①第F9<br>第F10①第F11①第F11①第F10● | Art History<br>Celebration<br>Color Books<br>Color Properties<br>Corporate<br>Default Swatches<br>Earthtone<br>Foods<br>Gradients<br>Kids Stuff<br>Metal<br>Nature<br>Neutral<br>Patterns<br>Scientific<br>Skintones<br>System (Macintosh)<br>System (Windows)<br>Textiles<br>VisiBone2 | HKS E<br>HKS E Process<br>HKS K<br>HKS K<br>Process<br>HKS N<br>HKS N Process<br>HKS Z<br>HKS Z<br>PANTONE color bridge CMYK EC<br>PANTONE color bridge CMYK VP<br>PANTONE color bridge CMYK VP<br>PANTONE color bridge CMYK VP<br>PANTONE color bridge CMYK VP<br>PANTONE color bridge CMYK VP<br>PANTONE color bridge CMYK VP<br>PANTONE color bridge CMYK VP<br>PANTONE color bridge CMYK VP<br>PANTONE color bridge CMYK VP<br>PANTONE color bridge CMYK VP<br>PANTONE color bridge CMYK VP<br>PANTONE process<br>PANTONE process coated<br>PANTONE process coated<br>PANTONE solid coated<br>PANTONE solid to process<br>PANTONE solid to process EURO |
|------------------------------------------------------|----------------------------------------------------------------------------------------------------|-----------------------------------------------------|----------------------------------------------------------------------------------------------------|----------------------------------------------------------------------------------------------------|
| Symbol Libraries Illsor Defined IOTO 94 COLOR FINDER | Swatch Libraries                                                                                                    | •                                                   | Web                                                                                                    | ✓ PANTONE solid uncoated<br>TOYO 94 COLOR FINDER                                                                                                    |

colour to add it to the swatch window.

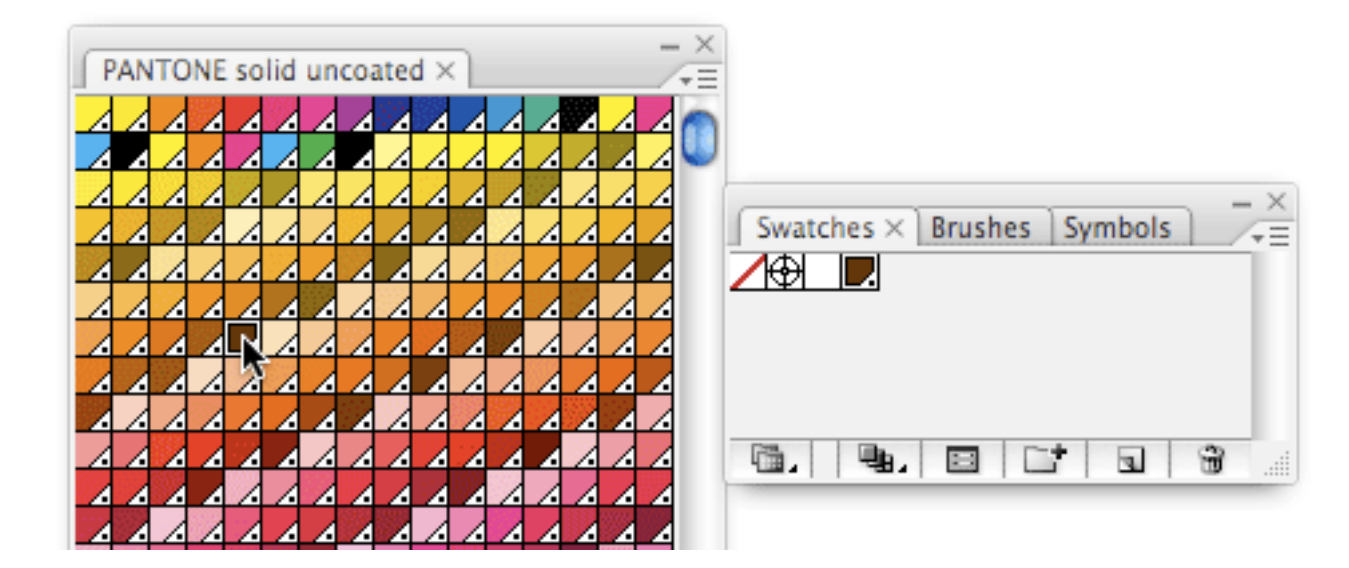

OFFICE/PRODUCTION/WAREHOUSE Unit F, Stewarts Farm, School Road, Ongar, Essex, CM5 9PT Tel:01277366164 Email: info@ram-promotions.co.uk